# Canon

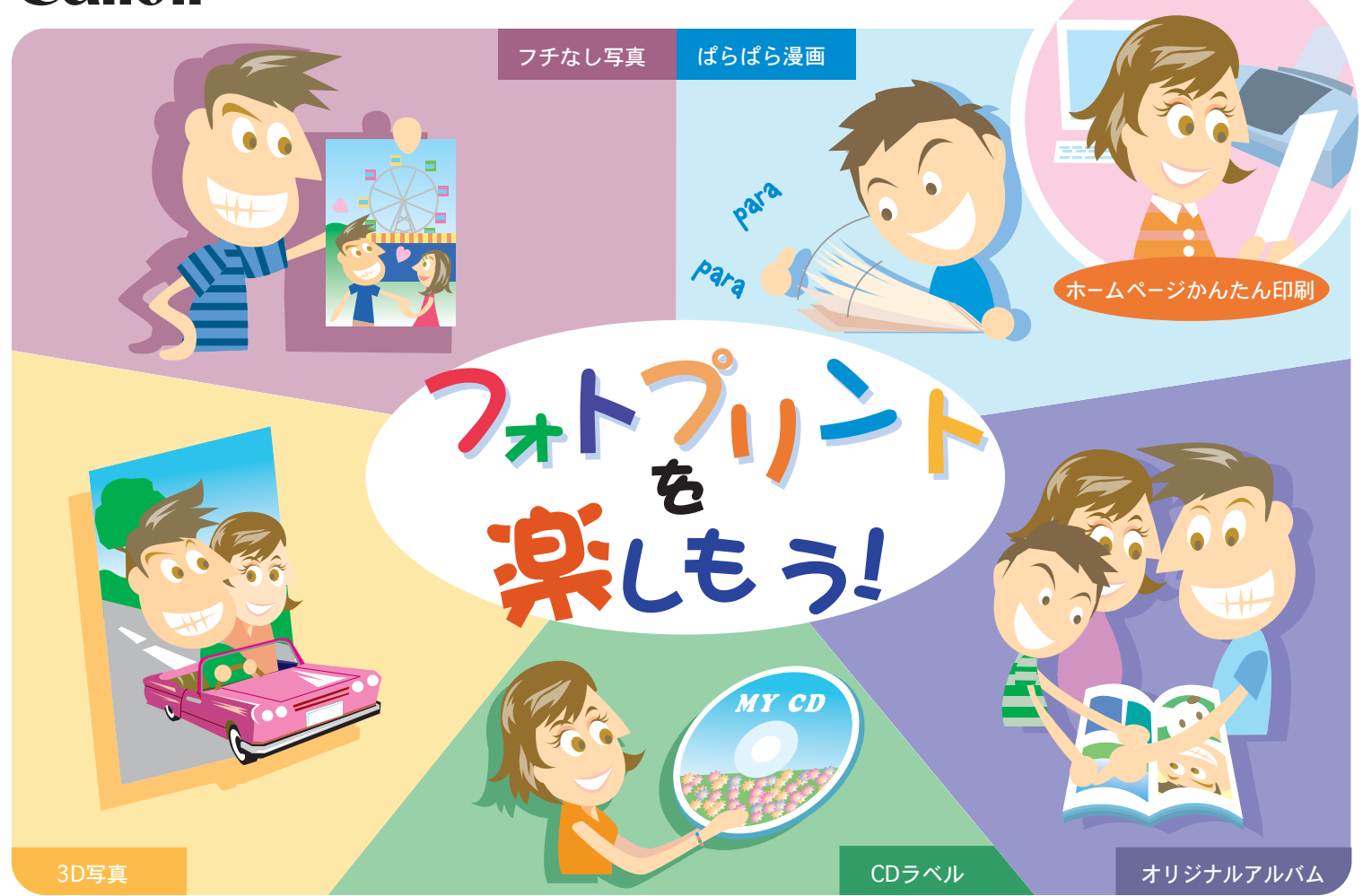

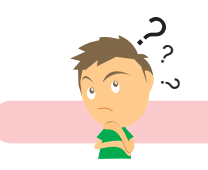

# どんなアプリケーションソフトがあるの?

#### Easv-PhotoPrint

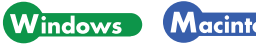

Macintosh

デジタルカメラで撮った写真と用紙を選ぶだけで、 簡単にフチなし全面印刷ができます。写真をすぐ に印刷したい方にお勧めです。トリミングや画像 の回転などの簡単な編集もOK!Exif Print対応。

デジタルカメラで撮った写真をコンピュータに

取り込み、簡単な操作でインデックス印刷やフ

チなし全面印刷ができます。写真の加工や文字

→『アプリケーションガイド』をご覧ください。

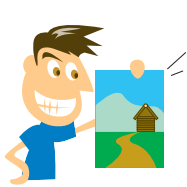

→p.4

Exif2.2の規格に Exif Print 対応しています。

デジタルカメラで写真を撮ったら、Easy-PhotoPrintで印刷!

ImageBrowser

#### ZoomBrowser EX/ **PhotoRecord**

#### Windows

デジタルカメラで撮った写真をコンピュー タに取り込み、フォルダごとに収納。アル バムを作る方にお勧めです。写真の加丁、 文字入力や飾り付け、移動やコピー操作も 簡単!フチなし全面印刷もできます。 →p.6

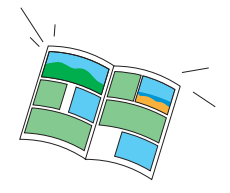

Exif2.2の規格に Exif Print 対応しています。

### **3D-PhotoPrint**

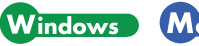

Macintosh

デジタルカメラで撮った写真を編集し、印刷 してオプションの3Dフォトフレームを通して 見ると、迫力ある立体写真のできあがり! →p.8

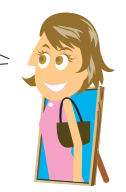

商標について

Macintosh

入力もOK! Exif Print対応。

・Canonは、キヤノン株式会社の登録商標です。・BJ、PIXUSは、キヤノン株式会社の商標です。・Microsoft<sup>®</sup>、Windows<sup>®</sup>は、米国Microsoft Corporationの米国およびその他の国における登録商標です。 ・本書では、Microsoft<sup>®</sup> Windows<sup>®</sup> XP. Microsoft<sup>®</sup> Windows<sup>®</sup> Millennium Edition. Microsoft<sup>®</sup> Windows<sup>®</sup> 2000. Microsoft<sup>®</sup> Windows<sup>®</sup> 98. Microsoft<sup>®</sup> Windows NT<sup>®</sup> 4.0. Microsoft<sup>®</sup> Windows<sup>®</sup> 95を、それぞれWindows XP. Windows Me. Windows 2000, Windows 98, Windows NT 4.0, Windows 95,またはWindowsと略して記載しています。

・Macintoshは、米国アップルコンピュータの登録商標です。・その他、記載の商品名、会社名は一般に各社の登録商標または商標です。

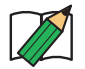

本書ではWindows XPの画面を使って説明しています。
アプリケーションソフトの詳しい使い方は、CD-ROMに入っている『アプリケーションガイド』をご覧ください。
『アプリケーションガイド』の見かたについては、プリンタの取扱説明書をご覧ください。

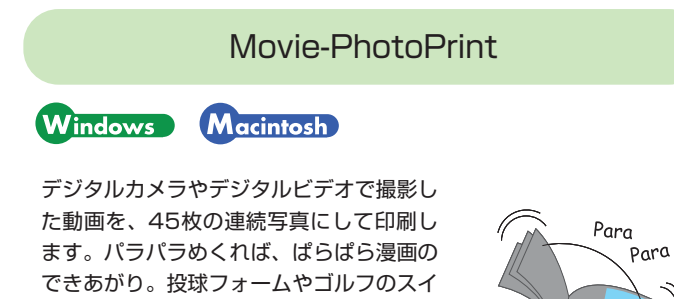

# らくちんCDダイレクトプリント for Canon

## Windows Macintosh

テンプレートや画像ファイルを選んで文字 を追加するだけで、かんたんにCD-Rラベル が作成できます。印刷すればCD-Rがお気に 入りの1枚に大変身! CD-Rダイレクト印刷機能付きプリンタ (PIXUS 950i、850i)のみ対応しています。 →p.12

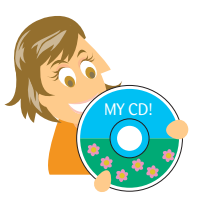

#### PhotoStitch

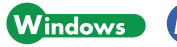

ングチェックに最適!

→p.10

Macintosh

複数枚に分割して撮影した写真を、パノラマ画 像に合成します。360度に展開する広大な風景 も、1枚のパノラマ写真に! →「アプリケーションガイド』をご覧ください。

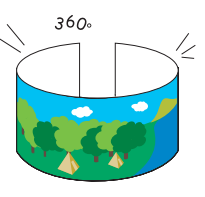

#### Easy-WebPrint

#### Windows

Webページ全体を用紙の幅に収めて印刷します。 ふつうに印刷すると右側が切れてしまうWebページ でも、自動的に調整して印刷してくれる優れモノで す。Internet Explorerに追加されるツールバーで、 簡単に使うことができます。 →p.14

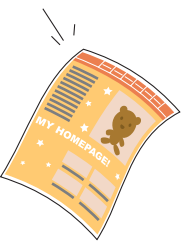

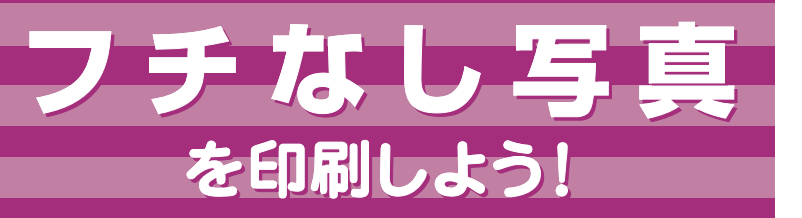

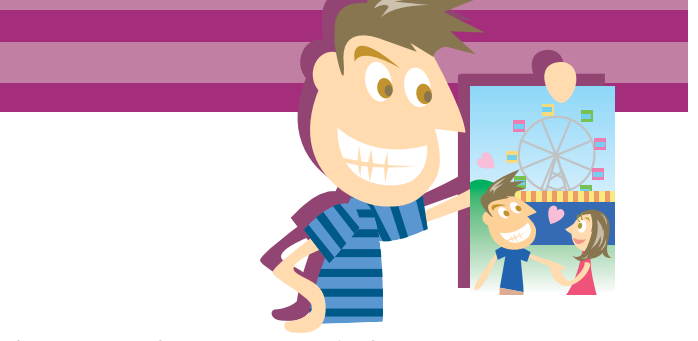

お気に入りの写真は、フチなしで印刷してみましょう。 ここでは、Windowsの例で説明します。

#### ●用意するもの

・アプリケーションソフト

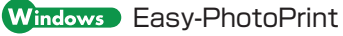

Macintosh Easy-PhotoPrint

・プロフェッショナルフォトペーパー L判(PR-101L)

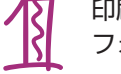

#### 印刷したい画像データを フォルダに入れておきます。

JPEG(. jpg、. jpeg) に対応しています。

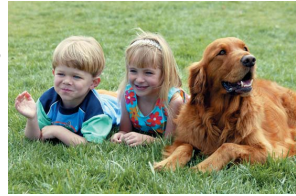

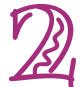

Easy-PhotoPrintを開始し、印刷したい画像を選びます。

## Windows

[スタート]メニューから[すべてのプログラム]-[Canon Utilities]-[Easy-PhotoPrint]-[Easy-PhotoPrint]を選び ます。

画像が入っているフォルダをクリック

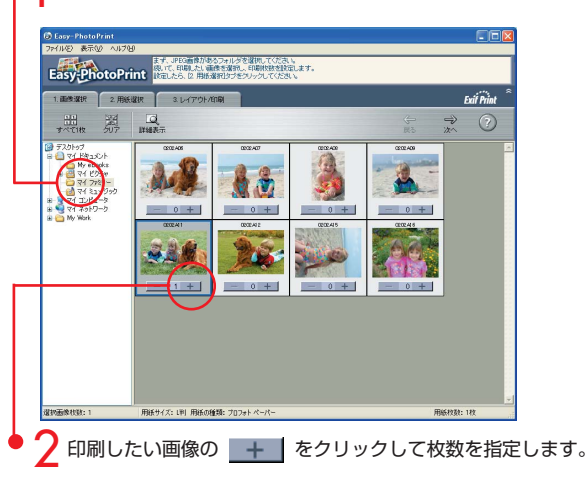

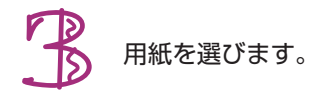

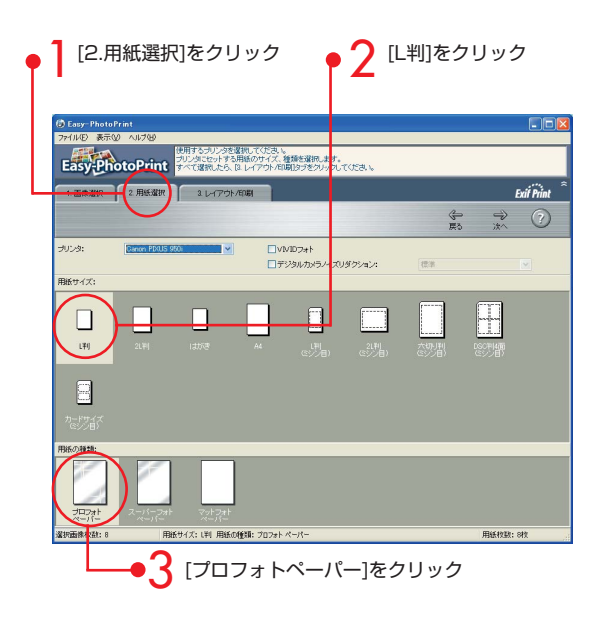

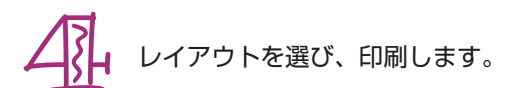

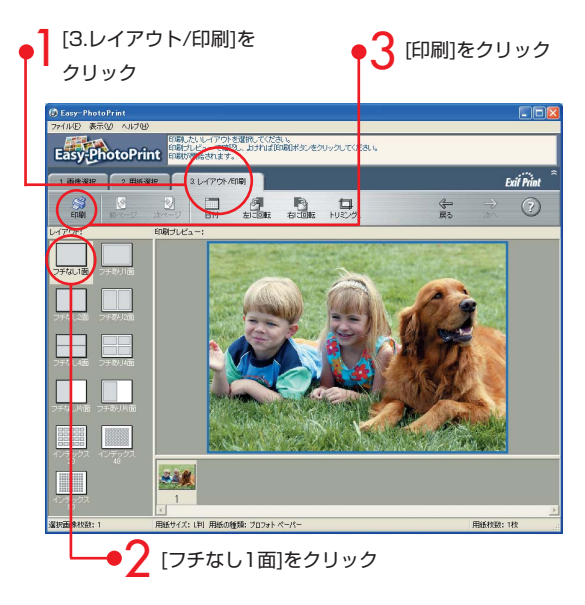

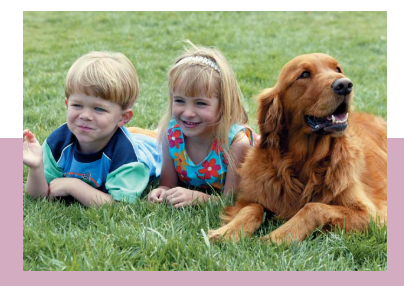

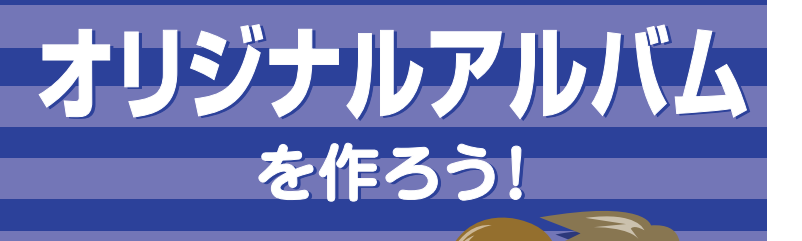

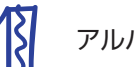

アルバムにしたい画像データを用意します。

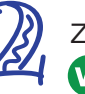

ZoomBrowser EXを開始し、データを取り込みます。 Windows

[スタート]メニューから[すべてのプログラム]-[Canon Utilities]-[ZoomBrowser EX]-[ZoomBrowser EX]を選びます。

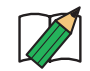

ここでは保存してある画像を印刷する操作を説明します。デジタ ルカメラから画像を取り込んだり、画像フォルダを登録する場合 は、『アプリケーションガイド』をご覧ください。

写真をクリック

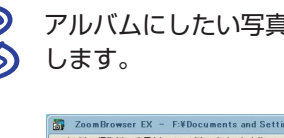

アルバムにしたい写真を選び、レイアウト印刷を開始

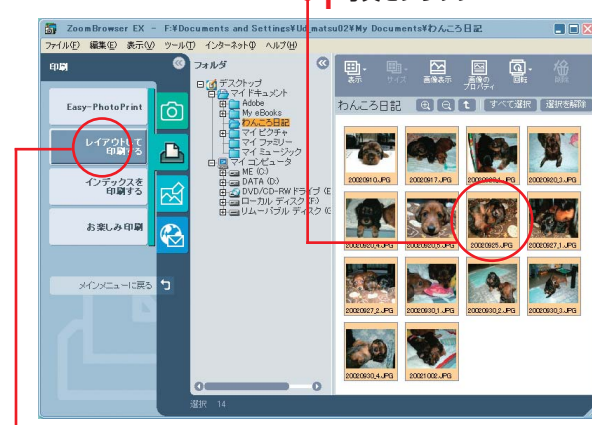

💙 [印刷]をクリックし、[レイアウトして印刷する]をクリックします。

世界に1冊だけの写真集が簡単に作れます。 デジタルカメラなどで撮った写真を編集して、印刷しましょう。 レシピブックやペットの成長日記などを作ってもいいですね。

#### ●用意するもの

・アプリケーションソフト

Windows ZoomBrowser EX/PhotoRecord Windows95、WindowsNTには対応していません。

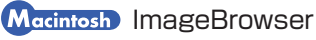

・プロフェッショナルフォトペーパー A4サイズ

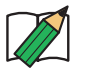

★ImageBrowserの詳しい使いかたは、 『アプリケーションガイド』をご覧ください。

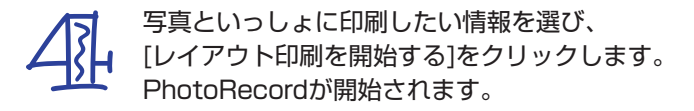

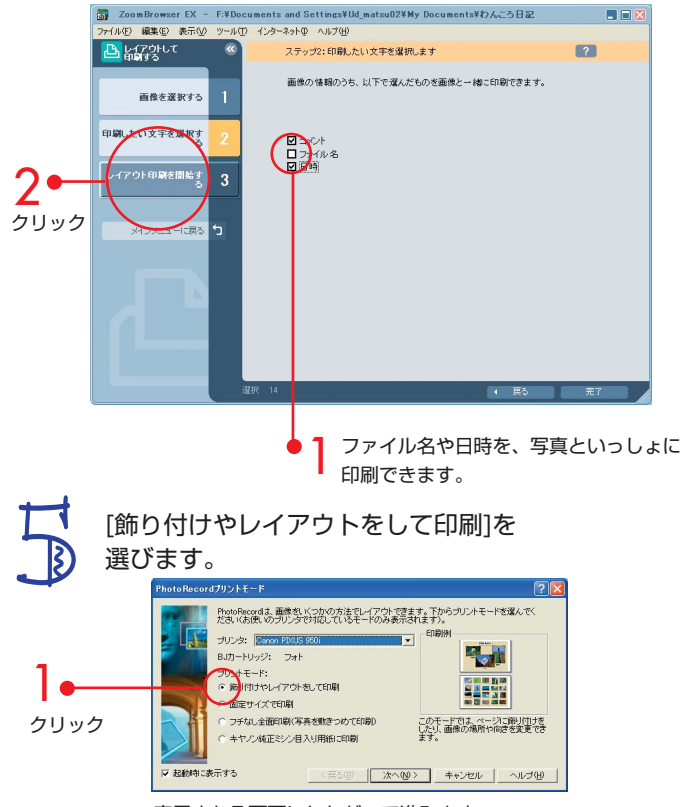

表示される画面にしたがって進みます。 用紙の種類は、[プロフォトペーパー]を選んでください。

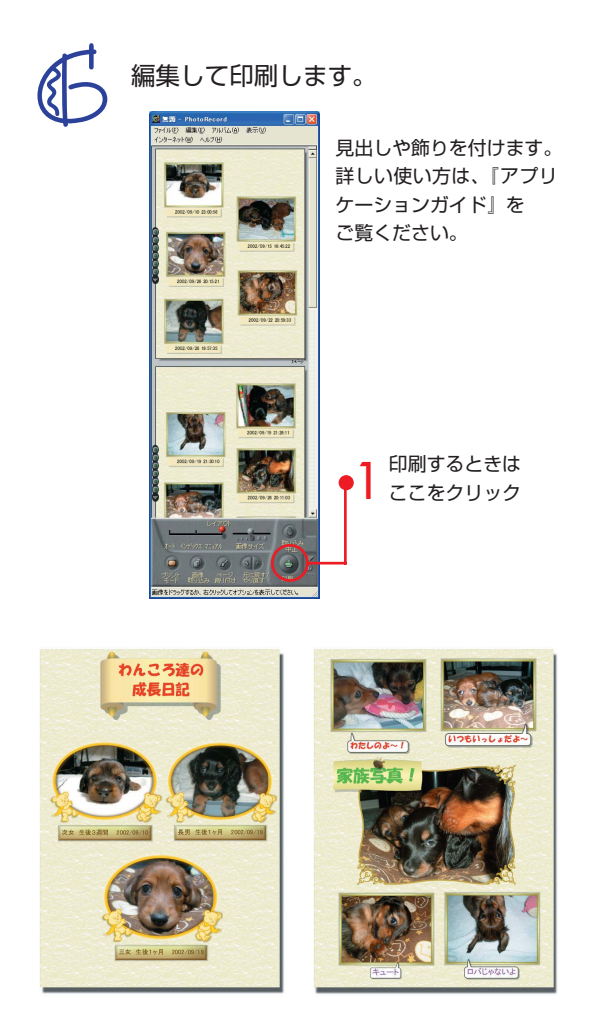

# を作ろう!

スポーツ写真などを3D印刷すると、さらに迫力がアップ!

●用意するもの

・アプリケーションソフト

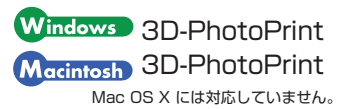

・フォト光沢ハガキ(KH-201N) ・3Dフォトフレーム(PF-101P)

用紙と画像を選びます。

- ・詳しい操作の説明は、ガイダンスまたはヘルプをご覧ください。
- ・サンプル画像を使う場合は、「開く」をクリックし、3D-PhotoPrintの フォルダ内にある[Sample](Macintoshは[Sample Data])をダブル クリックしてから、 (1) を選んでください。

使用するプリンタと用紙を選びます。

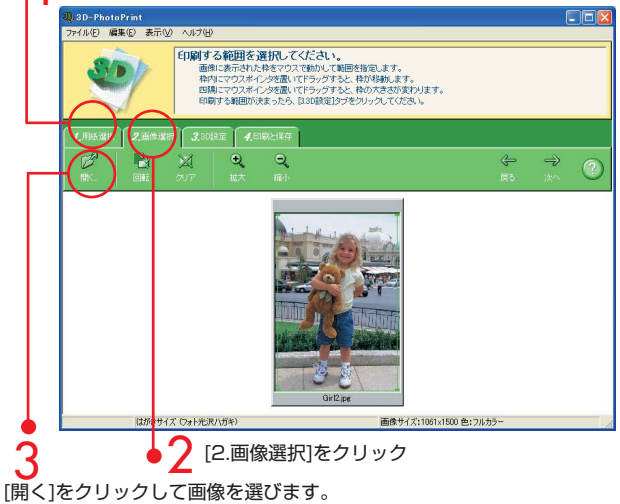

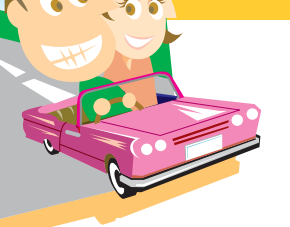

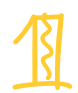

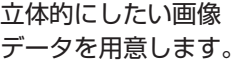

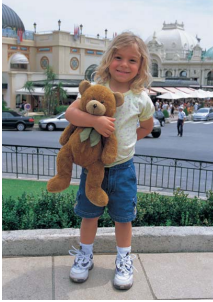

立体的にしたい画像

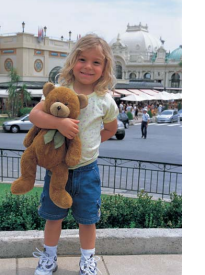

**Macintosh** インストール先の3D-PhotoPrintフォル

Windows

ダを開き、30 をダブルクリックします。 3D-PhotoPrint

[スタート]メニューから[すべてのプログ ラム]-[Canon Utilities]-[3D-Photo Print] -[3D-PhotoPrint]を選びます。

3D-PhotoPrintを開始します。

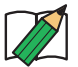

3D-PhotoPrintをご使用になるには、Mac OS 8.6以上、Carbon Lib 1.4.0以上が必要 です。Carbon Lib 1.4.0以上でない場合は、 アップルコンピュータ株式会社のホームペー ジで配布されているアップデータを使い、ア ップデートしてください。

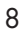

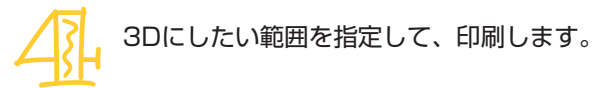

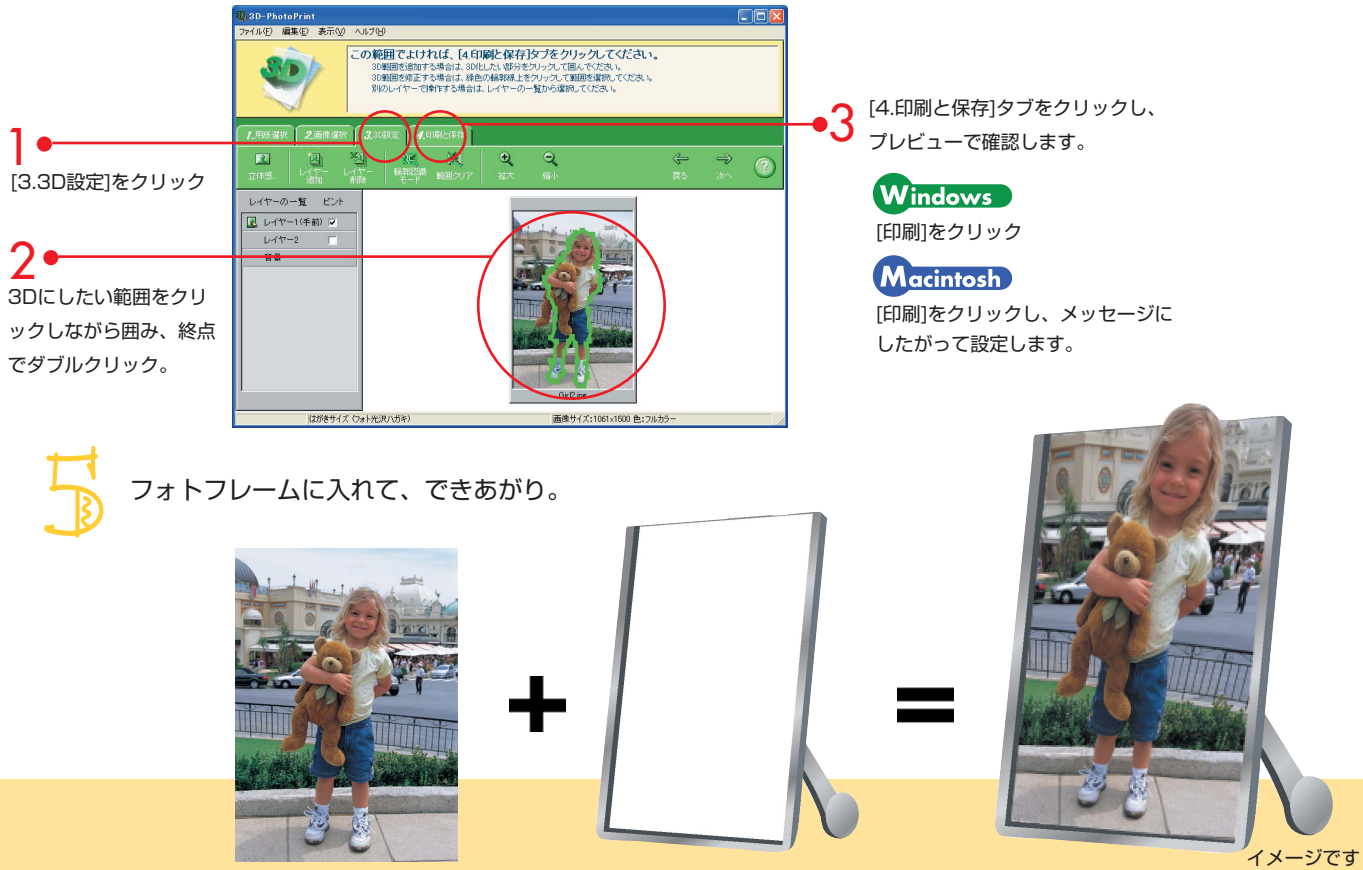

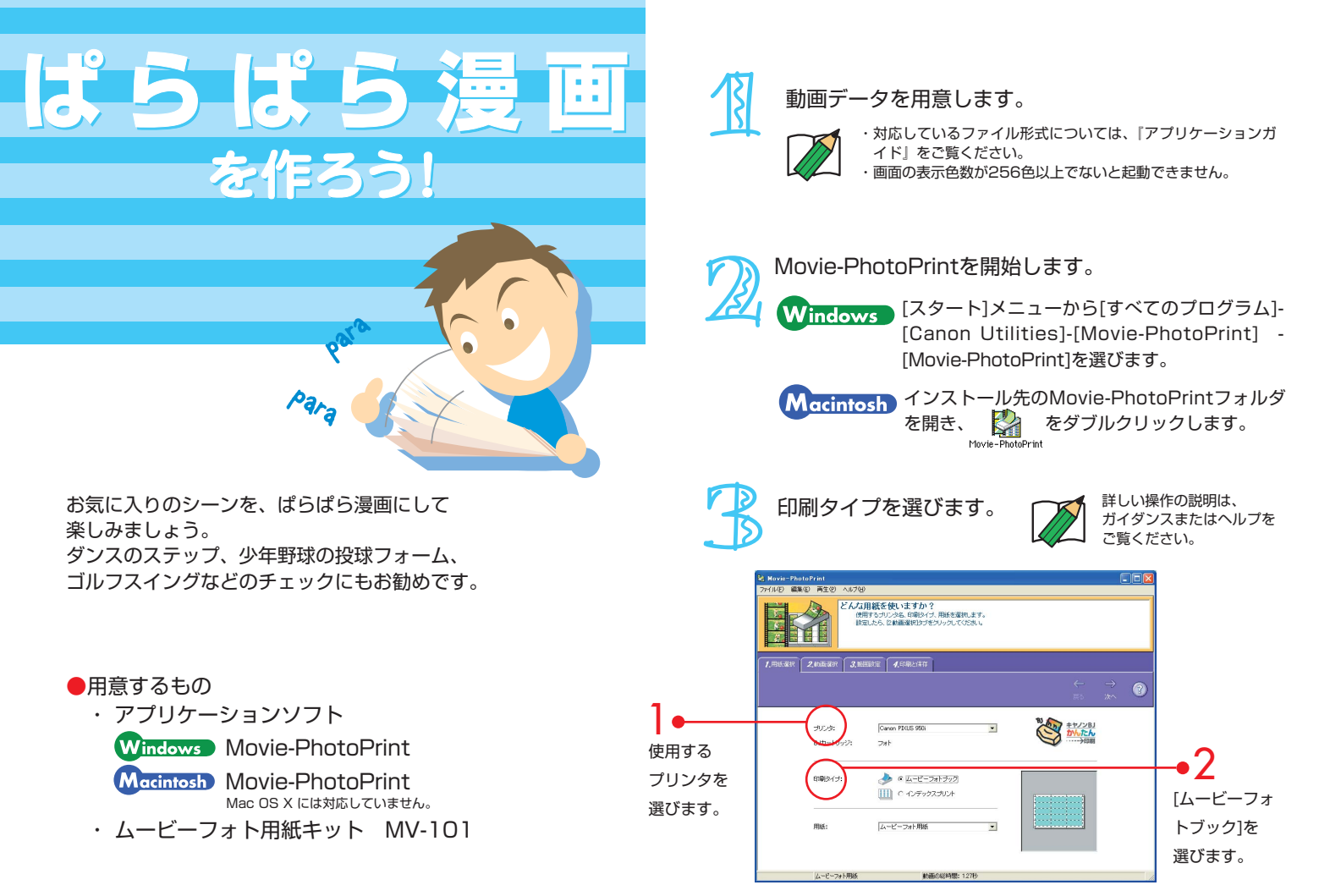

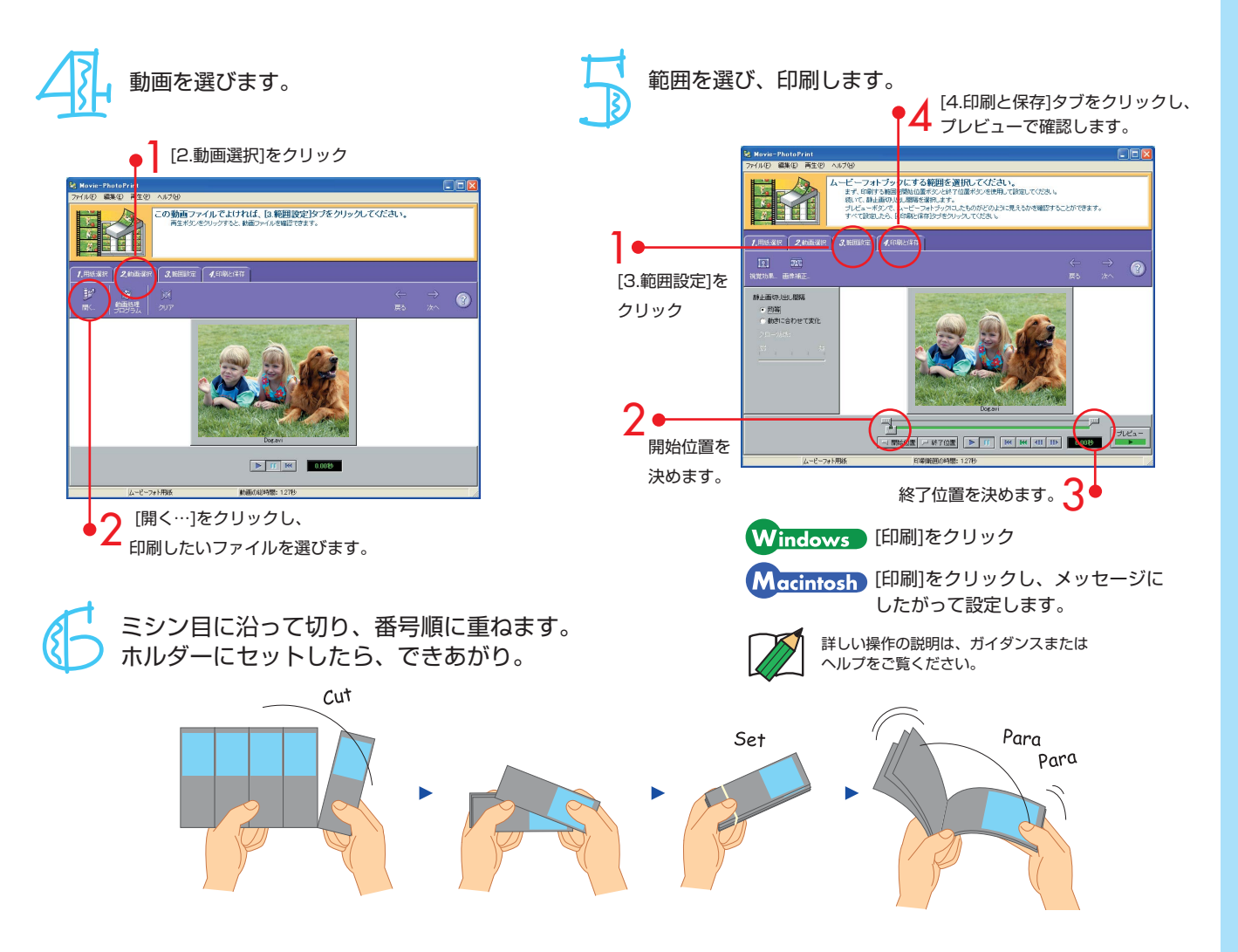

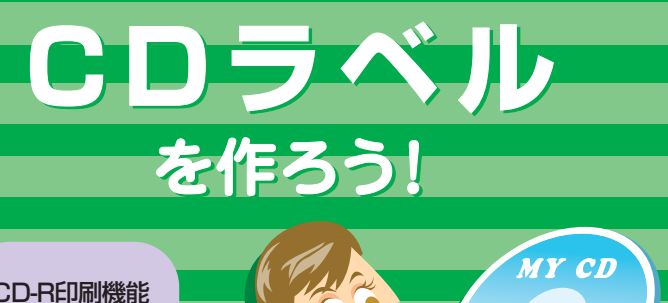

CD-R印刷機能 付きプリンタ (PIXUS 950i、 850i)のみ対応

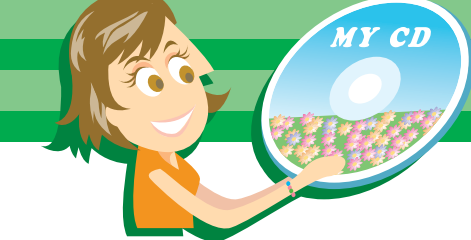

オリジナルのラベルを作って、CD-Rに直接印刷してみましょう。 デジタルカメラで撮った写真などをCD-Rに保存して、 お気に入りの1枚を作ることができます。 ここでは、Windowsの例で説明します。

- ●用意するもの
  - ・アプリケーションソフト Windows らくちんCDダイレクトプリント for Canon

Macintosh らくちんCDダイレクトプリント for Canon Mac OS X には対応していません。

・ CD-R (印刷できるCD-Rの種類は、お使いのプリンタの取扱説明書をご覧ください。)

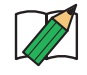

- ・CD-Rトレイガイドの取り付けかたや、CD-Rトレイのセット方法は、お使いのプリンタの取扱説明書をご覧ください。
- ・Macintoshでお使いの場合、詳しい操作方法は、アプリケーションに付属の電子マニュ アルをご覧ください。

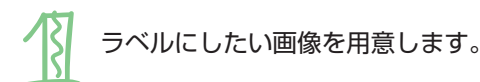

[新規作成]をクリックします。

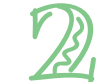

Windows [スタート]メニューから[すべてのプログラム]-[らく ちんCDダイレクトプリント for Canon]-[らくちん CDダイレクトプリント for Canon1の順に選びます。 Macintosh インストール先のCDダイレクトプリントフォルダを 開き、 🖤 をダブルクリックします。 CDダイレクトプリン メディアを選びます。 印刷するメディアをクリック 間 用紙の 選択 用紙ジャンル(J) メディアレーカーのの 711-14(3) キヤノ推奨 Canon PDXUS 950i 🐻 ርፁጅብ ሥታትታህንብ CD7-2 DB-74W CDR80WPYSBN DR47PW1P DR47PW1P5S •2 [OK]をクリック **小** 前形金 3 🗸 ок キャンセル

らくちんCDダイレクトプリント for Canonを開始し、

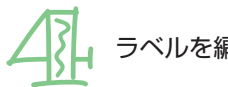

ラベルを編集します。

お好きな写真、イラストや文字を使ってラベルを編集してください。 詳しい使い方は、アプリケーションに付属の電子マニュアルをご覧 ください。

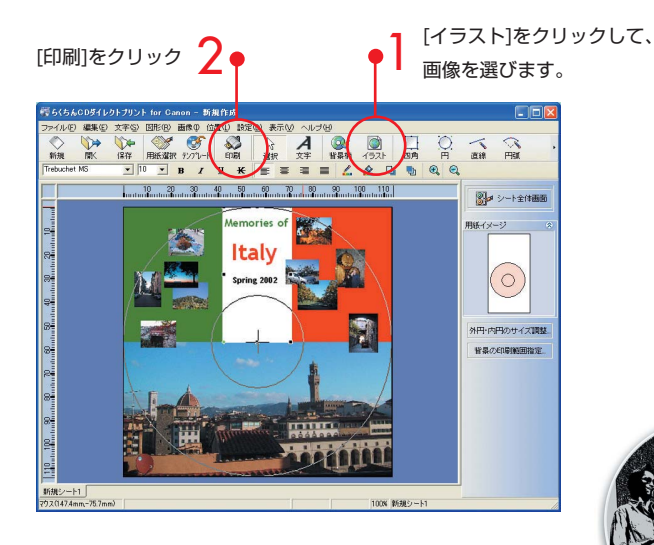

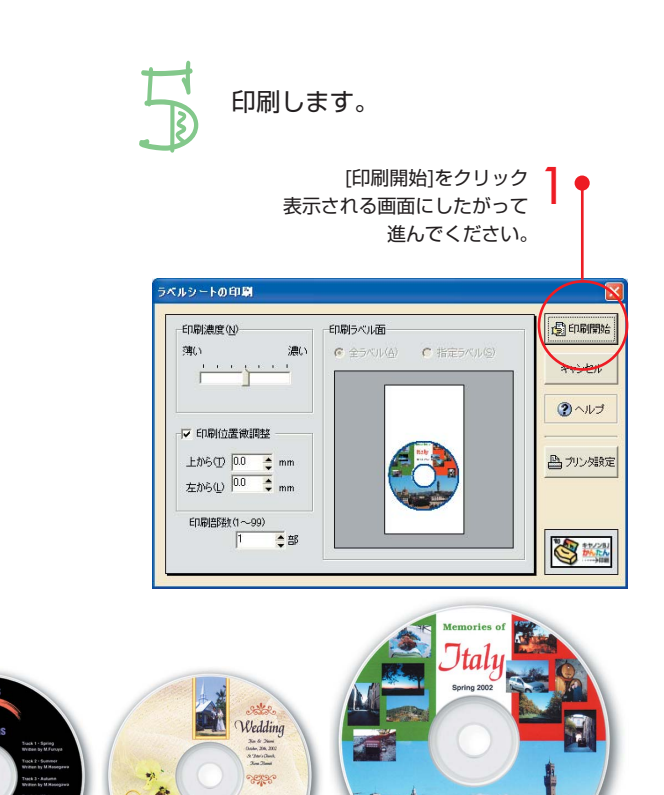

13

できあがり

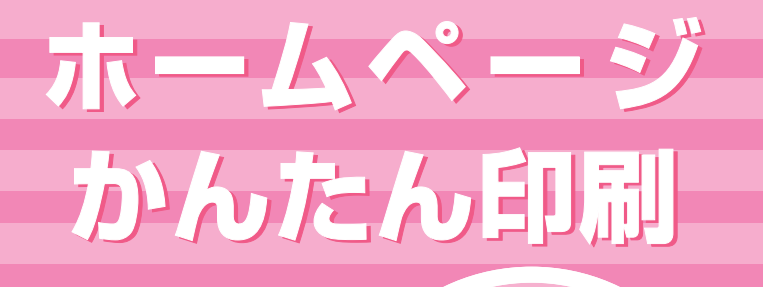

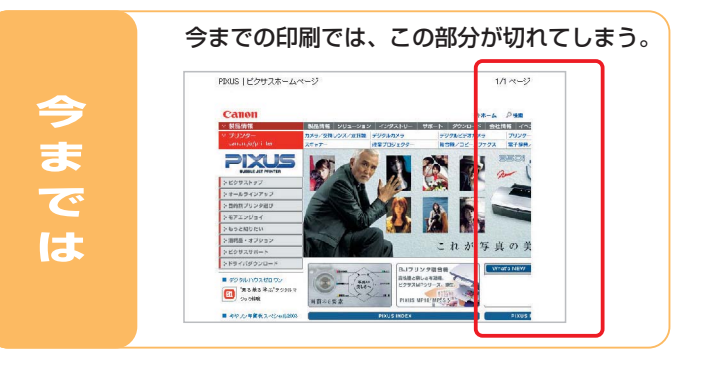

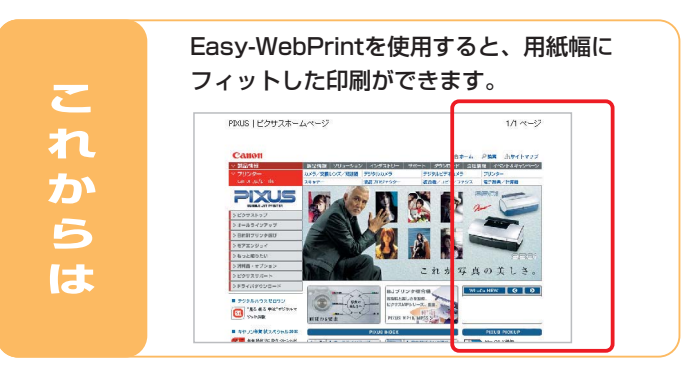

お気に入りのWebページを 印刷しましょう。 プリンタにセットしてある 用紙の幅に合わせて、きれい に印刷できます。

#### ●用意するもの

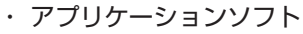

Windows Easy-WebPrint Windows95、WindowsNTには対応していません。

Microsoft Internet Explorer 5.5以上

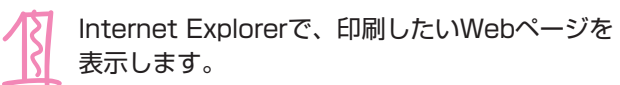

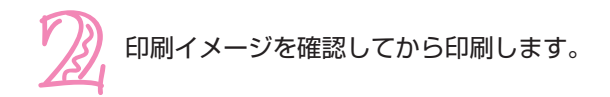

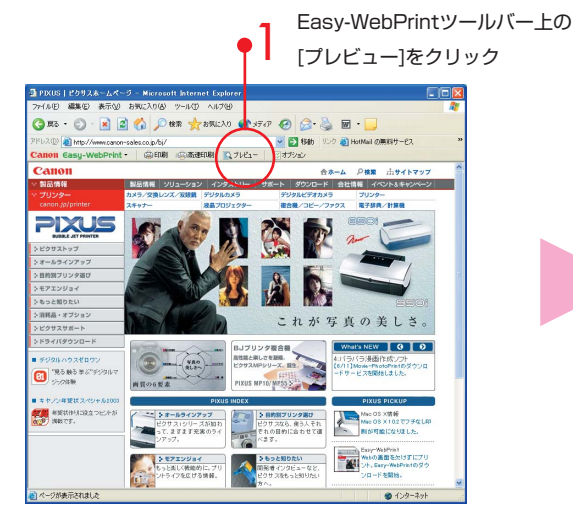

 ・印刷イメージを確認する必要がないときは、Easy-WebPrintツールバー上の[印刷]をクリックします。
・詳しい操作の説明は、『アプリケーションガイド』 またはヘルプをご覧ください。

> 段組印刷など、 便利な機能も盛りだくさん。

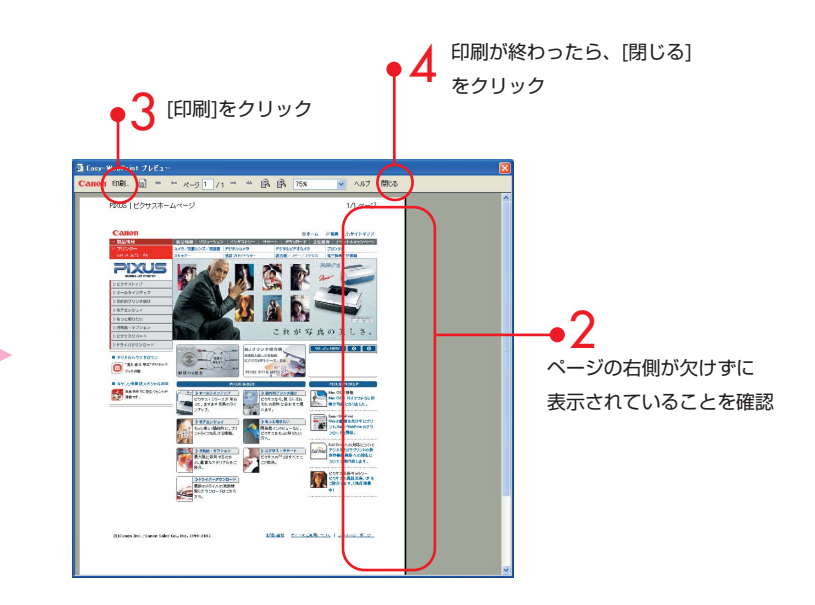

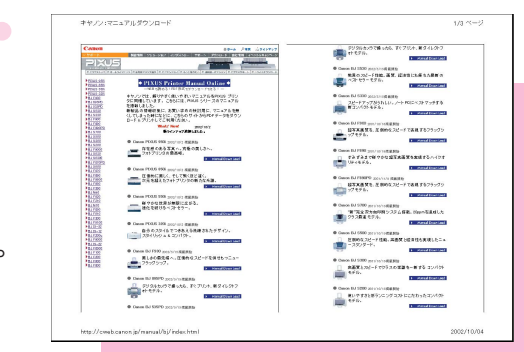

# Canon

QA7-2581-V01 ×××××× ©CANON INC.2002 PRINTED IN THAILAND